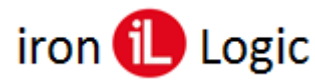

# Инструкция по настройке контроллера MATRIX-VI (мод. NFC K Net) через micro USB, RS-485 и смартфон с NFC

# Подключение и конфигурирование по micro USB

На контроллере устанавливается режим конфигурации с помощью перемычки в положение №6. В режиме конфигурации возможно обновление встроенного программного обеспечения (прошивки) контроллера.

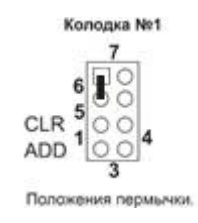

Для входа в режим конфигурации необходимо после установки перемычки подключить контроллер к ПК с помощью USB кабеля.

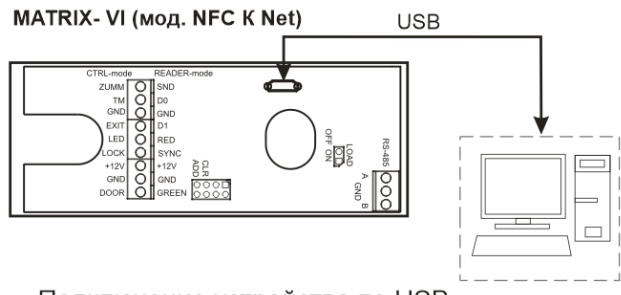

Подключение устройства по USB.

Параметры работы считывателя и контроллера могут быть настроены с помощью редактирования INI-файла конфигурации, расположенного на внутреннем флэш-диске, доступном при подключении по интерфейсу USB.

В этом режиме контроллер питается от шины USB и дополнительное внешнее питание подключать не обязательно. Нельзя подключать к компьютеру по USB более одного контроллера одновременно. После подключения в системе появится новый съёмный диск с меткой "USB-накопитель". В корневой директории этого диска находится текстовый файл "CONFIG.INI", в котором определены все параметры устройства (см. Параметры файла конфигурации в «Руководстве по эксплуатации»). Так же, в этом режиме возможно обновление встроенного программного обеспечения (ПО). Для этого необходимо скопировать ROM-файла на внутренний флэш-диск устройства, а затем перезапустить устройство в рабочем режиме.

После прошивки, в случае необходимости, можно отредактировать файл конфигурации для корректной работы устройства в условиях конкретной системы.

# Пример файла конфигурации:

;Device MATRIX-VI NFC K Net ;Serial number 586 ;Version 2.4

# Matrix-VI NFC K Net

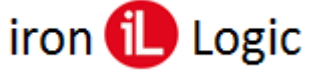

[General] NFC\_ID=9C6C77AC ;4 bytes Encod\_7byte\_ID=0 ;0-orig. 1-reshuffle 2-without first Blank\_filter=7 ;filters all 0-off 7-on, 8-IL30 only Own\_sound=1 ;0-off 1-on

[Reader] Wiegand=34 ;bit (26 34 40 42 50 58 66) Wiegand\_interval=1000 ;us (400...3000) Wiegand\_width=100 ;us (50...300)

[Controller] Protocol=A ;A-Auto D-poll Dallas Lock\_type=G ;G-maGnetic L-Latch H-mecHanical2 Door\_sensor=C ;O-NO C-NC F-OFF Exit\_sensor=O ;O-NO C-NC F-OFF Fire\_sensor=F ;O-NO C-NC F-OFF Access\_point=0 ;0-normal, 1-admin 2-passage point

# Параметры файла конфигурации:

;**Device** MATRIX VI NFC – имя устройства; ;**S/N** 100 – серийный номер устройства; ;**Version** 1.1 – версия прошивки;

# [General] – общие параметры;

NFC\_UID=FFAA2233 - идентификатор для обновления ПО и редактирования файла конфигурации через телефон по NFC (8 символов hex)

Encod\_7byte\_UID=0 - режим кодирования 7-и байтных ключей:

0 – передается «как есть»;

1 - с перестановкой байт (пример, 80112233445566 -> 22118066554433);

2 - без первого фиксированного байта.

**Blank\_Filter=7** – параметр фильтра заготовок. Фильтр позволяет в защищенным режиме отфильтровать (игнорировать) заготовки MF Zero, OTP1, OTP2, используемые для создания копий карт формата Mifare Classic. Выбор параметра для настройки необходимо указать в соответствии с таблицей.

Таблица. Параметры фильтра

| Значение параметра | Заготовка MF Zero | Заготовка ОТР1 | Заготовка ОТР2 |
|--------------------|-------------------|----------------|----------------|
| 0                  | -                 | _              | -              |
| 1                  | +                 | _              | -              |
| 2                  | -                 | +              | -              |
| 3                  | +                 | +              | -              |
| 4                  | -                 | -              | +              |
| 5                  | +                 | -              | +              |
| 6                  | -                 | +              | +              |
| 7                  | +                 | +              | +              |

Знак «+» означает, что данная заготовка будет игнорироваться считывателем, знак «-» - нет.

[Reader] – параметры считывателя;

Wiegand=42 – выбор разрядности Wiegand (26, 34, 42, 50, 58) бит;

**Wiegand\_Interval=1000** – интервал между импульсами по протоколу Wiegand (от 400 до 3000 мс.);

Wiegand\_Width=200 – ширина импульсов по протоколу Wiegand (от 50 до 300 мс.);

[Controller] – параметры контроллера;

**Protocol=A** – выбор протокола передачи UID (A – автоматическое переключение между протоколом Wiegand и iButton без опроса (*определяется способом подключения клемм D0 и D1*), D – протокол iButton с активным опросом);

Lock\_Type=G – выбор типа замка, подключенного к клемме LOCK (G - электромагнитный, L – электрозащёлка, H – электромеханический замок с дополнительным событием о взломе двери);

**Door\_Sensor=C** – параметр, определяющий нормальное состояние датчика двери, подключенного к клемме DOOR (С - нормально замкнут, О - нормально разомкнут, F - датчик отключен);

**Exit\_Sensor=F** – параметр, определяющий нормальное состояние кнопки открытия двери, подключённой к клемме EXIT (С - нормально замкнута, О - нормально разомкнута, F – кнопка отключена);

**Fire\_Sensor=F** – параметр, определяющий нормальное состояние пожарного датчика, подключенного к клемме LED (С - нормально замкнут, О - нормально разомкнут, F – датчик отключен, клемма используется как выход для внешней индикации красного и зелёного светодиодов).

**Access\_point=0** – работа контроллера в режиме точки доступа с чтением данных из карт прохода: 0 – нормальный режим, 1 – точка администратора, 2 – режим точки прохода.

Режим работы:

# а) Нормальный режим.

Контроллер работает в обычном режиме, без записи данных в карты прохода.

# b) *Точка администратора*.

В этом режиме контроллер записывает в зарегистрированную в контроллере карту данные, необходимые для разрешения доступа через контроллер, работающий в режиме точки прохода. Для работы в режиме администратора дополнительно необходимо указать временные зоны доступа карты и длительность разрешения доступа. Параметры в режиме точки администратора указываются в следующем формате:

#### Access\_point=1;6,7;480, где:

1 – режим точка администратора;

6,7 – номера временных зон карт прохода. Может быть указано от 1 до 7 временных зон через запятую;

480 — длительность разрешения доступа с момента записи данных в карту прохода, указанная в минутах. Может быть записано от 1 до 9999 минут;

#### с) Режим точка прохода.

В этом режиме контроллер вычитывает данные из зарегистрированной карты и разрешает доступ если:

- не заданы временные зоны доступа карты в контроллере в этом режиме;

- совпадает одна или несколько временных зон, указанные для карты прохода в режиме точки прохода и параметрах контроллера в режиме точки администратора, и время с момента поднесения карты к контроллеру в режиме точки администратора не превышает заданное в параметрах, а также текущее время попадает внутрь указанных временных зон.

*Примечание*. Только значения после знака «=» доступны для изменения. Между параметром, знаком «=» и значением не должно быть пробелов.

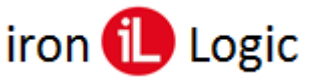

# Получение PAN банковской карты через 485 интерфейс контроллера

Контроллер должен быть предварительно прошит на версию <u>matrix6nfc\_v2.6.rom</u>.

Для получения PAN через 485 интерфейс контроллер надо в режиме считывателя (перемычка в положении 7) подключить по USB к компьютеру. Запустить программу <u>z2\_config</u>.

| 😰 Z-2 Конфигуратор                                    | -      |           | × |
|-------------------------------------------------------|--------|-----------|---|
| СОМ порт: СОМ6 SN:586 [v2.6] У Прошивка               |        |           |   |
| Настройки                                             |        |           |   |
| Прочитать Режим эмуляции клавиатуры                   |        | Загрузить | • |
| Записать Режим совместимости с Z2-USB                 |        | Сохранит  | ь |
| Формат вывода                                         |        |           |   |
| Тестовые данные: 11 22 33 44 55 66 77 88              |        |           |   |
| Default Em Marine Mifare HID iCode                    |        |           |   |
| Строка формата: %02X %02X %02X %02X %02X %02X %02X %0 | 2X\r\n |           |   |
| Аргументы: b0 b1 b2 b3 b4 b5 b6 b7                    |        |           | 1 |
|                                                       |        |           |   |
| Карта убрана: No Card\r\n                             |        |           |   |
|                                                       |        |           |   |
| Desynation -                                          |        |           |   |
| ( Cynolae                                             |        |           |   |
|                                                       |        |           | 1 |
| Полеания                                              |        |           |   |
| Проверка                                              |        |           |   |

Прочитать настройки считывателя, кликнув по кнопке «Прочитать». В появившемся окне «Настройки прочитаны» кликнуть по кнопке «ОК».

| 2-2 Конфигуратор                                        | -       |        | ×   |
|---------------------------------------------------------|---------|--------|-----|
| СОМ порт: СОМ6 SN:586 [v2.6] V Прошивка                 |         |        |     |
| Настройки                                               |         |        |     |
| Прочитать Режим эмуляции клавиатуры                     |         | Загруз | ить |
| Записать Режим совместимости с Z2-USB                   |         | Сохран | ить |
| Формат вывода                                           |         |        |     |
| Тестовые данные: 11 22 33 44 55 66 77 88                |         |        |     |
| Default Em Marine Mifare HID iCode                      |         |        |     |
| Строка формата: %02X %02X %02X %02X %02X %02X %02X %02X | %02X∤r≬ | n      |     |
| Аргуненты: b0 b1 b2 b3 b4 b5 b6 b7                      |         |        |     |
|                                                         |         |        |     |
| Карта убрана: No Card\r\n                               |         |        |     |
|                                                         |         |        |     |
| Результат:                                              |         |        |     |
|                                                         |         |        |     |
| L                                                       |         |        |     |
| Проверка                                                |         |        |     |

Затем с помощью программы выключить режим совместимости с Z-2 USB, убрав галку с «Режим совместимости с Z2-USB».

| 🕐 Z-2 Конфигуратор                                      | – 🗆 ×     | Z-2 Конфигуратор                                               | - 🗆 X     |
|---------------------------------------------------------|-----------|----------------------------------------------------------------|-----------|
| СОМ порт: СОМ6 SN:586 [v2.6] У Прошивка                 |           | СОМ порт: СОМ6 SN:586 [v2.6] У Прошивка                        |           |
| Настройки                                               |           | Настройки                                                      |           |
| Прочитать Режим эмуляции клавиатуры                     | Загрузить | Прочитать Режим эмуляции клавиатуры                            | Загрузить |
| Записать Режим совместимости с Z2-US8                   | Сохранить | Записать Режим совместиности с Z2-USB                          | Сохранить |
| Формат вывода                                           |           | Формат вывода                                                  |           |
| Тестовые данные: 11 22 33 44 55 66 77 88                |           | Тестольне данные: 11.22.33.44.55.66.77.88<br>z2rdall_config_v5 | ×         |
| Строка формата: %02X %02X %02X %02X %02X %02X %02X %02X | 12X\r\n   | Строк Успешно записано.                                        |           |
| Аргументы: b0 b 1 b2 b3 b4 b5 b6 b7                     |           |                                                                | ОК        |
| Карта убрана: No Cardly \n                              |           | Карта убрана: No Card\r\n                                      |           |
| Результат:                                              |           | Pesyncrar:                                                     |           |
| Проверка                                                |           | Проверха                                                       |           |

Записать настройки в контроллер, кликнув по кнопке «Записать». Закрыть появившееся окно «Успешно записано», кликнув по кнопке «ОК».

В результате изменений в 485-й интерфейс будет передаваться код вида:

"8B 3B 84 F6 5F 4A 00 00"

Для получения PAN (без 1-й и последней цифр) надо перевести этот код из HEX в DEC. 0x4A5FF6843B8B = (X)81776018209675(X)

# iron 🕕 Logic

# Подключение смартфона с NFC

На смартфоне с NFC нужно установить приложение <u>com.ironlogic.smartkey.apk</u>. После запуска приложения для соединения с контроллером нужно на вкладке «ID» записать NFC\_ID из файла конфигурации контроллера. (<u>NFC\_ID=9C6C77AC</u>)

| <sup>life:]87</sup> տել ալ Ձ <sup>332</sup><br>vetcom տել ալ Ձ <sup>332</sup> Ծ ≵69 % <b>■</b> 0 18:33 | life:) BY 🔒 🥽 🖁 K/S 🐱 | 🛛 80 % 💌 15:13  |
|----------------------------------------------------------------------------------------------------|-----------------------|-----------------|
| SmartKey                                                                                               | SmartKey              |                 |
| 9 <u>C6C77AC</u>                                                                                       | Read                  | Write           |
| Г © Синхронизация Прошивка                                                                             | Г<br>П Синхрониза     | рошивка         |
|                                                                                                    |                       | $\triangleleft$ |

Затем открыть вкладку «Синхронизация» и поднести смартфон к считывателю контроллера для синхронизации. При синхронизации произойдет чтение файла конфигурации контроллера.

| հեշիցոչ ավ ավ ՉՏ էլ։<br>All 20 ≵ 69 % ■0 18:33                                                                                                    | life) BY<br>velcom all all 🔶 28<br>B/s 🔞 ≹69 % ■3 7:20                                                                                                    |
|----------------------------------------------------------------------------------------------------|----------------------------------------------------------------------------------------------------|
| SmartKey                                                                                                    | SmartKey                                                                                                    |
| Read 🕟 Write 🔾                                                                                                    | Read 🐠 Write 🔘                                                                                                    |
| :Device MATRIX-VI NFC K Net<br>:Serial number 586<br>:Version 2.4                                                                                                    | :Device MATRIX-VI NFC K Net<br>:Serial number 586<br>:Version 2.4                                                                                                    |
| [General]<br>NFC_ID=9C6C77AC ;4 bytes<br>Encod_7byte_ID=0 ;0-orig. 1-re<br>Blank_filter=7 ;filters all<br>Own_sound=1 ;0-off 1-on                                                                               | [βeneral]<br>NFC_ID=9C6C77AC ;4 bytes<br>Encod_7byte_ID=0 ;0-orig. 1-re.<br>Blank_filter=7 ;filters all ·<br>Own_sound=1 ;0-off 1-on                                                                           |
| [Reader]<br>Wiegand=34 ;bit (26<br>Wiegand_interval=1000 ;us (400<br>Wiegand_width=100 ;us (50.                                                                                                    | [Reader]<br>Wiegand=34 ;bit (26<br>Wiegand_interval=1000 ;us (400<br>Wiegand_width=100 ;us (50.                                                                                                    |
| [Controller]<br>Protocol=A ;A-Auto D-poll :<br>Lock_type=G ;G-maGnetic L-L<br>Door_sensor=C :O-NO C-NC F-OF<br>Exit_sensor=0 :O-NO C-NC F-OF<br>Fire_sensor=F :O-NO C-NC F-OF<br>Access_point=0 :O-normal, 1-ad | [Controller]<br>Protocol=A ;A-Auto D-poll<br>Lock_type=G ;G-maGnetic L-L,<br>Door_sensor=C ;O-NO C-NC F-OF<br>Exit_sensor=O ;O-NO C-NC F-OF<br>Fire_sensor=F ;O-NO C-NC F-OF<br>Access_point=0 ;O-normal, 1-ad |
| Г Синхронизация Прошивка                                                                                                    | <ul> <li>Синхронизация</li> <li>Прошивка</li> </ul>                                                                                                    |
|                                                                                                    |                                                                                                    |

Файл конфигурации можно отредактировать и записать в контроллер, передвинув движок в программе на «Write».

# Обновление прошивки контроллера через NFC

iron 🕕 Logic

Сначала нужно скачать файл прошивки на смартфон. Для обновления прошивки нужно перейти на вкладку «Прошивка». Затем нажать на пиктограмму с папкой ( 💿 ) и указать скачанный файл прошивки.

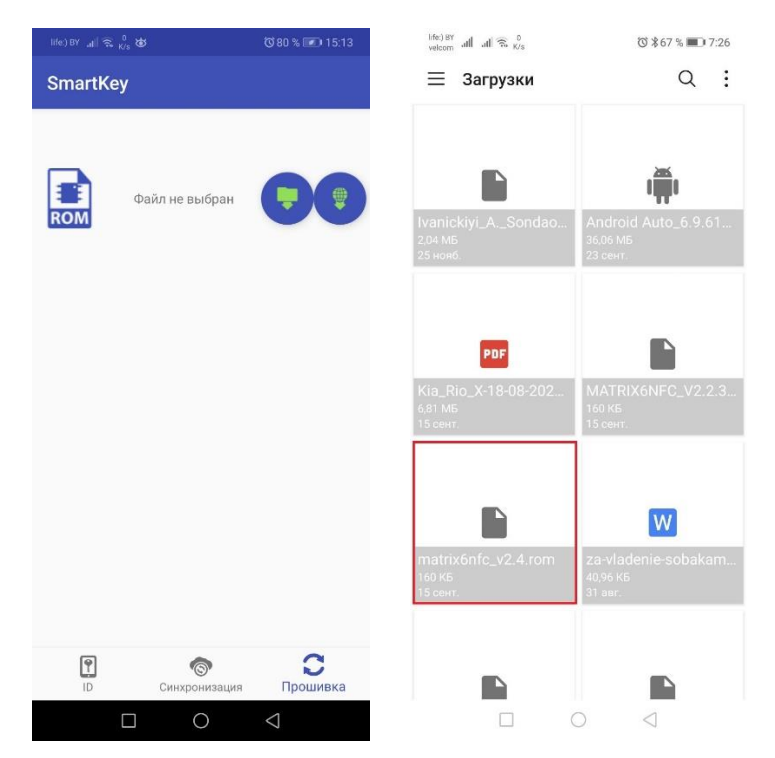

Выбрав скачанный файл прошивки, нужно перейти на вкладку «Синхронизация» и передвинуть движок в программе на «Write».

| life.) BY<br>velcom all all 🗟 0/s                                                                              | 🕲 第69 % 🔳 🛙 7:20                                                                                                    |
|----------------------------------------------------------------------------------------------------|----------------------------------------------------------------------------------------------------|
| SmartKey                                                                                                    |                                                                                                    |
|                                                                                                    |                                                                                                    |
| Read                                                                                                    | Write                                                                                                    |
| :Device MATRIX-<br>:Serial number<br>:Version 2.4                                                              | VI NFC K Net<br>586                                                                                                  |
| [¦eneral]<br>NFC_ID=9C6C77AC<br>Encod_7byte_ID=<br>Blank_filter=7<br>Own_sound=1                               | : ;4 bytes<br>0 ;0-orig. 1-re:<br>;filters all ;<br>;0-off 1-on                                                      |
| [Reader]<br>Wiegand=34<br>Wiegand_interva<br>Wiegand_width=1                                                   | ;bit (26<br>1=1000 ;us (400<br>00 ;us (50.                                                                           |
| [Controller]<br>Protocol=A<br>Lock_type=G<br>Door_sensor=C<br>Exit_sensor=0<br>Fire_sensor=F<br>Access_point=0 | ;A-Auto D-poll ;<br>;G-maGnetic L-L;<br>;O-NO C-NC F-OF;<br>;O-NO C-NC F-OF;<br>;O-NO C-NC F-OF;<br>;O-NO C-NC F-OF; |
|                                                                                                    |                                                                                                    |
| р<br>ID Синхра                                                                                                 | © С<br>онизация Прошивка                                                                                             |
|                                                                                                    | 0 1                                                                                                    |

Затем снова перейти на вкладку «Прошивка» и поднести смартфон к контроллеру. Программа начнет поиск контроллера.

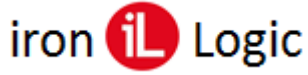

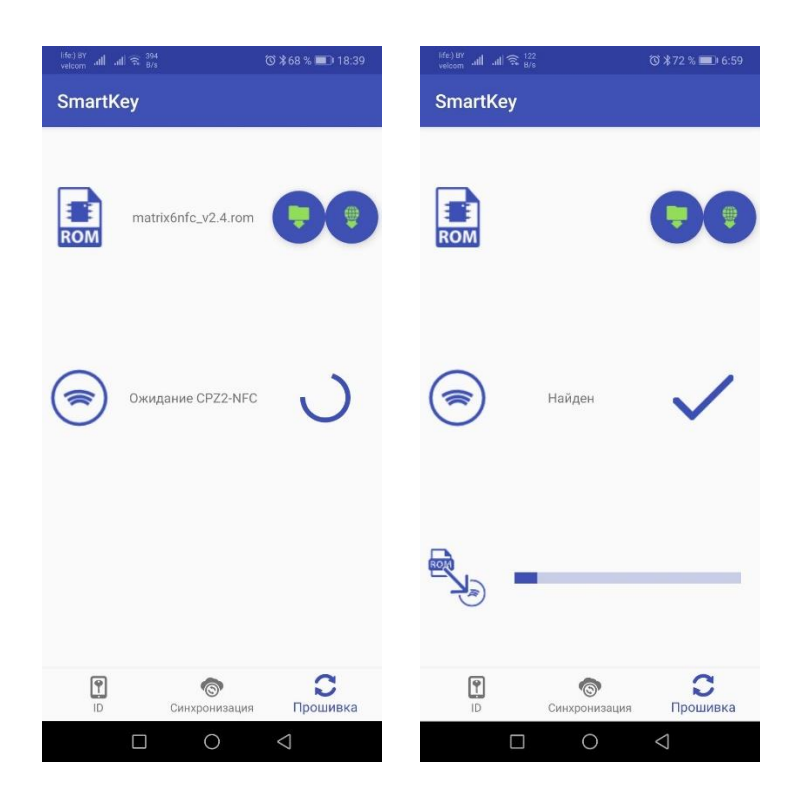

В случае удачного обнаружения контроллера автоматически начнется процесс прошивки. После завершения прошивки программа снова начнет поиск и ожидание контроллера. В это время нужно удалить смартфон от контроллера.

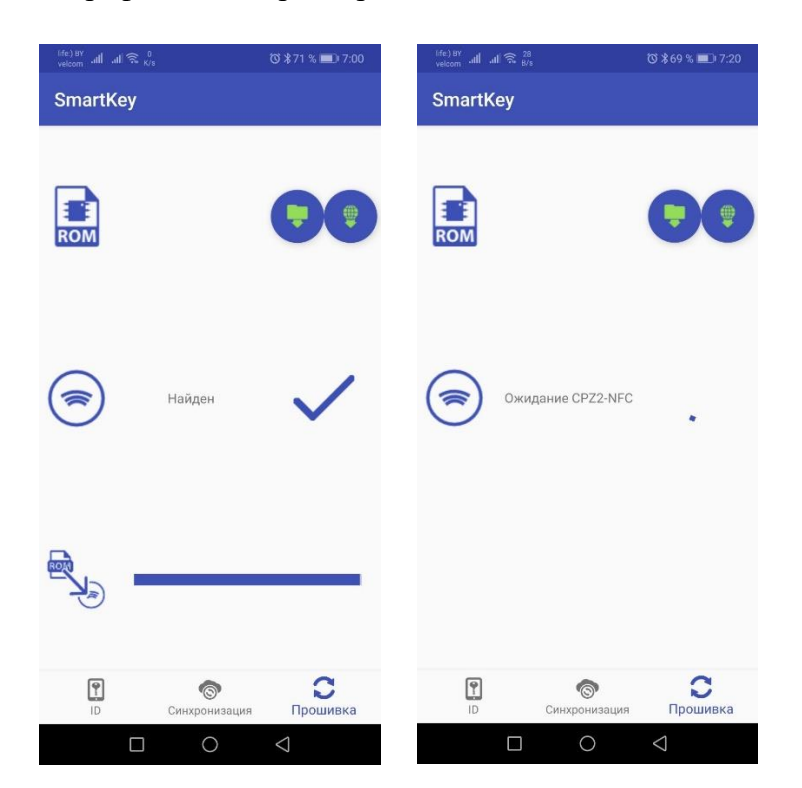

# Настройка прохода по коду (номеру карты) из смартфона

Сначала нужно записать код или номер карты для прохода в приложение на вкладке «ID» (например, A1B2D3E4)

| life)<br>velco<br>Sn | martK                                  | i 🤿 | 23,1<br>K/s |        |             | 0      | ₿66 % | <b>D</b> 18 | 3:54                    |
|----------------------|----------------------------------------|-----|-------------|--------|-------------|--------|-------|-------------|-------------------------|
|                      |                                        |     |             |        |             |        |       |             |                         |
|                      | P<br>ID                                |     | Ci          | инхрон | )<br>низаци | я      | Про   | С           | а                       |
| 0                    |                                        |     |             | A1B2   | D3E4        |        |       |             |                         |
| 1                    | 2                                      | 3   | 4           | 5      | 6           | 7      | 8     | 9           | 0                       |
| %<br>Q               | ŵ                                      | Ê   | R           | ]<br>T | ]<br>Y      | <<br>U | ì     | {<br>0      | }<br>P                  |
| ()<br>A              | @ # & * - * = ( )<br>A S D F G H J K L |     |             |        |             |        |       |             |                         |
|                      | Ī                                      | ×   | , .<br>, .  |        | / E         | 3 N    | I N   | Ń           | $\overline{\mathbf{X}}$ |
| 123                  | 0                                      | ÷,  | 4           | QW     | ERT         | 1      | >     |             | 47                      |
|                      |                                        |     |             | C      | )           | 5      | 7     |             | 1                       |

Затем этот код (номер карты) записать в контролер с помощью перемычки, мастер-карты или ПО. Для прохода с помощью смартфона нужно разблокировать экран смартфона и поднести его к считывателю контроллера.